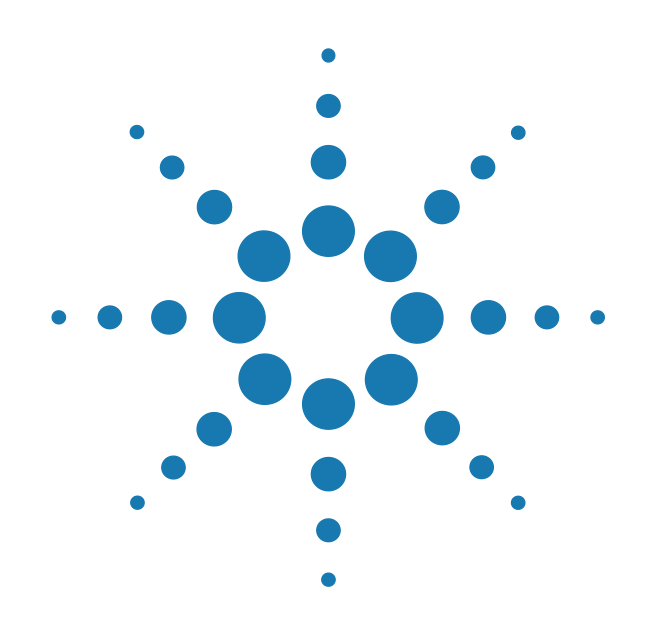

# Agilent Digital Test Console

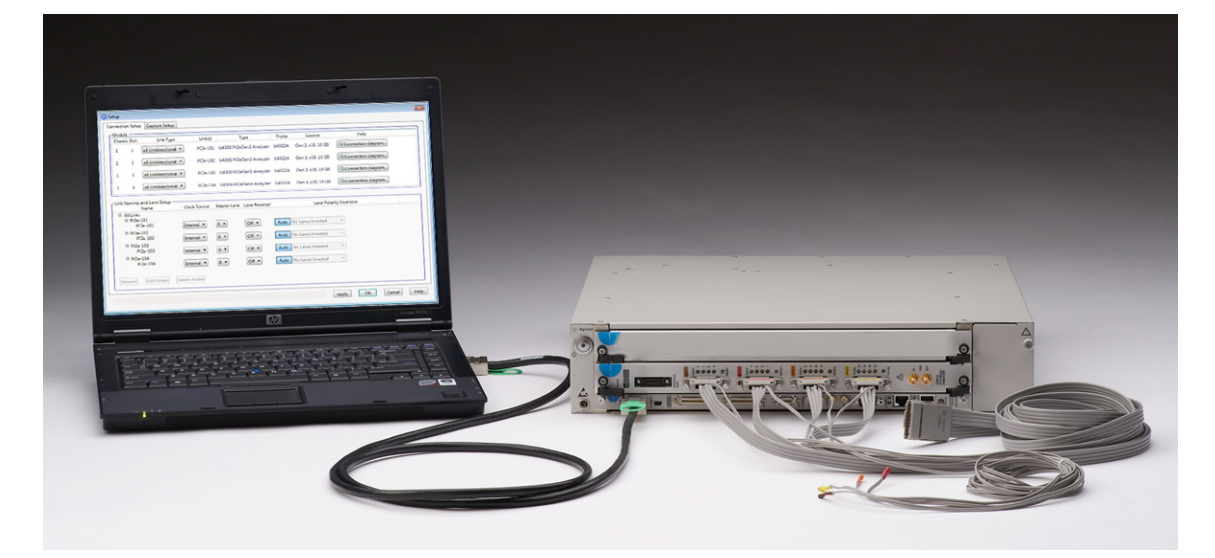

# **Installation Guide**

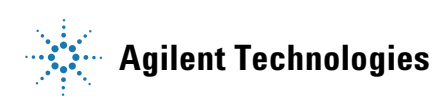

### Notices

© Agilent Technologies, Inc. 2009- 2011

No part of this manual may be reproduced in any form or by any means (including electronic storage and retrieval or translation into a foreign language) without prior agreement and written consent from Agilent Technologies, Inc. as governed by United States and international copyright laws.

#### **Manual Part Number**

U4002-97004

#### Edition

Third Edition, January 2011

Agilent Technologies, Inc. 1900 Garden of the Gods Road Colorado Springs, CO 80907 USA

#### Warranty

The material contained in this document is provided "as is," and is subject to being changed, without notice, in future editions. Further, to the maximum extent permitted by applicable law, Agilent disclaims all warranties, either express or implied, with regard to this manual and any information contained herein, including but not limited to the implied warranties of merchantability and fitness for a particular purpose. Agilent shall not be liable for errors or for incidental or consequential damages in connection with the furnishing, use, or performance of this document or of any information contained herein. Should Agilent and the user have a separate written agreement with warranty terms covering the material in this document that conflict with these terms, the warranty terms in the separate agreement shall control.

#### **Technology Licenses**

The hardware and/or software described in this document are furnished under a license and may be used or copied only in accordance with the terms of such license.

#### **Restricted Rights Legend**

If software is for use in the performance of a U.S. Government prime contract or subcontract, Software is delivered and licensed as "Commercial computer software" as defined in DFAR 252.227-7014 (June 1995), or as a "commercial item" as defined in FAR 2.101(a) or as "Restricted computer software" as defined in FAR 52.227-19 (June 1987) or any equivalent agency regulation or contract clause. Use, duplication or disclosure of Software is subject to Agilent Technologies' standard commercial license terms, and non-DOD Departments and Agencies of the U.S. Government will receive no greater than Restricted Rights as defined in FAR 52.227-19(c)(1-2) (June 1987). U.S. Government users will receive no greater than Limited Rights as defined in FAR 52.227-14 (June 1987) or DFAR 252.227-7015 (b)(2) (November 1995), as applicable in any technical data.

#### **Manual Notices**

This manual provides these notices:

#### CAUTION

A **CAUTION** notice denotes a hazard. It calls attention to an operating procedure, practice, or the like that, if not correctly performed or adhered to, could result in damage to the product or loss of important data. Do not proceed beyond a **CAUTION** notice until the indicated conditions are fully understood and met.

#### WARNING

A WARNING notice denotes a hazard. It calls attention to an operating procedure, practice, or the like that, if not correctly performed or adhered to, could result in personal injury or death. Do not proceed beyond a WARNING notice until the indicated conditions are fully understood and met.

#### Certification

For specific information on regulatory compliance, refer to the Declarations of Conformity for the chassis and blades.

Agilent Technologies certifies that this product met its published specifications at the time of shipment from the factory. Agilent Technologies further certifies that its calibration measurements are traceable to the United States National Institute of Standards and Technology to the extent allowed by that organization's calibration facility, and to the calibration facilities of other International Standards Organization members.

#### Additional Information for Test and Measurement Equipment

To comply with EMC regulations, supplied or recommended cables must be used on all appropriate connections. Otherwise, the user has to ensure that, under operating conditions, the Radio Interference Limits are still met at the border of the user's premises.

To ensure continued compliance to radiated emissions standards, all RJ45 connections must be made using shielded Category 5 (STP) cables.

#### Warnings

The following general safety precautions must be observed during all phases of operation, service, and repair of this product. Failure to comply with these precautions or with specific warnings elsewhere in this manual violates safety standards of design, manufacture, and intended use of the product. Agilent Technologies assumes no liability for the customer's failure to comply with these requirements.

Ground the Equipment: For safety, Class 1 equipment (equipment having a protective earth terminal), an uninterruptible safety ground must be provided from the mains power source to the product input wiring terminals or supplied power cable. Before operating the equipment, guard against electric shock in case of fault by always using the provided 3-conductor power cords to connect the equipment to a grounded power outlet. DO NOT use in hazardous environments:

Do not operate the product in an explosive atmosphere or in the presence of flammable gases or fumes. This product is designed for indoor use only.

Keep away from live circuits: Operating personnel must not remove equipment covers or shields. Procedures involving the removal of covers and shields are for use by service-trained personnel only. Under certain conditions, dangerous voltages may exist even with the equipment switched off. To avoid dangerous electrical shock, DO NOT perform procedures involving cover or shield removal unless you are qualified to do so.

**DO NOT operate damaged equipment**: Whenever it is possible that the safety protection features built into this product have been impaired, either through physical damage, excessive moisture, or any other reason, REMOVE POWER and do not use the product until safe operation can be verified by service-trained personnel. If necessary, return the product to an Agilent Technologies Sales and Service Office for service and repair to ensure the safety features are maintained.

**DO NOT substitute parts or modify equipment:** Because of the danger of introducing additional hazards, do not install substitute parts or perform any unauthorized modification to the product. Return the product to an Agilent Technologies Sales and Service Office for service and repair to ensure features are maintained.

**DO NOT clean with fluids**: Doing so may make the equipment unsafe for use. Power down the equipment and disconnect the power cord before cleaning. To clean, use a soft dry cloth.

**DO NOT block the primary disconnect**: The primary disconnect device is the appliance connector/power cord when a chassis used by itself, but when installed into a rack or system the disconnect may be impaired and must be considered part of the installation.

**Blades can become hot during use**: D0 NOT touch any of the components on a blade as you remove it from the chassis. Beware especially of the power module, which is situated at the rear of the blade.

#### Cautions

**Do NOT block vents**: To ensure adequate cooling and ventilation, leave a gap of at least 50mm (2") around all vent holes.

**Do NOT operate with empty slots**: To ensure proper cooling and avoid damaging equipment, fill any empty slots with the filler blade, Part Number N5650-00080.

**Do NOT stack more than the recommended number of free-standing chassis**: With the U4002A 2-slot chassis, do not stack more than five chassis.

All RFI gaskets must remain in place: Any damaged gaskets must be replaced.

All blades are grounded through the chassis: During installation, tighten the blade's retaining screws to secure the blade to the chassis and to make the ground connection.

#### **Safety Symbols**

Products display the following symbols:

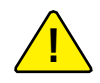

If you see this symbol on a product, you must refer to this guide for specific Warning or Caution information to avoid personal injury or damage to the product.

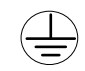

#### Indicates the field wiring terminal that must be connected to ground before operating the equipment. Protects against electrical shock in case of fault.

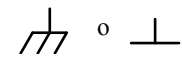

Frame or chassis ground terminal. Typically connects to the equipment's metal frame.

 $\sim$ 

Alternating current (AC).

Direct current (DC).

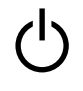

Standby. This device is not completely disconnected from the AC mains when its power switch is off.

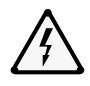

# Indicates hazardous voltages and potential for electrical shock.

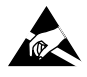

Indicates that antistatic precautions should be taken.

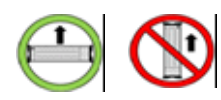

Operate the U4002A 2-slot chassis in the horizontal orientation. Do NOT operate this chassis in the vertical orientation.

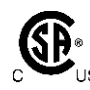

The CSA mark is a registered trademark of the Canadian Standards Association and indicates compliance to the standards laid out by them. Refer to the product Declaration of Conformity for details.

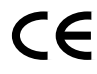

Notice for European Community: This product complies with the relevant European legal Directives: EMC Directive (2004/108/EC) and Low Voltage Directive (2006/95/EC).

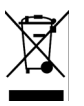

Notice for the European Community: This product complies with the WEEE Directive (2002/96/EC) marking requirements. The affixed label indicates that you must not discard this electrical/electronic product in domestic household waste. Product Category: With reference to the equipment types in the WEEE Directive Annex I, this product is classed as a "Monitoring and Control instrumentation" product.

Do not dispose in domestic household waste. To return unwanted products, contact your local Agilent office or get more information from www.agilent.com/environment/product.

This is the symbol for an Industrial, Scientific, and Medical Group 1 Class A product.

### ISM

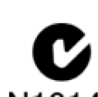

N10149

The C-tick mark is a registered trademark of the Spectrum Management Agency of Australia. This signifies compliance with the Australia EMC Framework regulations under the terms of the Radio Communication Act of 1992.

### ICES/NMB-001

ICES/NMB-001 indicates that this ISM device complies with the Canadian ICES-001.

### Contents

#### **1** Introduction

About the Agilent Digital Test Console 8 U4002A 2-Slot Chassis 8 Chassis Manager 9 System Controller 10 Application Blade 11

#### **2** Hardware Installation

Overview 14 Step 1: Plan the installation 15 Power 15 Rackmounting 15 Ventilation 16 Static Electricity 16 To manage cables 17 Step 2: Set up the U4002A 2-slot chassis 18 To rackmount the U4002A 2-slot chassis 18 To set up a portable U4002A 2-slot chassis 20 Step 3: Insert and remove blades 22 To insert a blade into the chassis 23 To remove a blade from the chassis 25 Step 4: Set up a system controller 26 To set up a laptop controller 26 Step 5: Power up the system 27 27 To power up the U4002A 2-slot chassis To power down the chassis 28 Step 6: Troubleshoot problems 29 To troubleshoot powerup problems 29 To diagnose LEDs 30

### **3** Software Installation

#### **4** For More Information

On the U4301A PCIe Analyzer Blade 34 On the U4998A HDMI Tester Blade 35

### **5** Characteristics

| Standards     | 38       |    |
|---------------|----------|----|
| Environment   | al 38    |    |
| Electrical    | 38       |    |
| Mechanical    | 39       |    |
| Calibration   | 39       |    |
| Connectors    | 40       | 40 |
| Chassis N     | /lanager | 40 |
| To contact us | s 41     |    |

#### Index

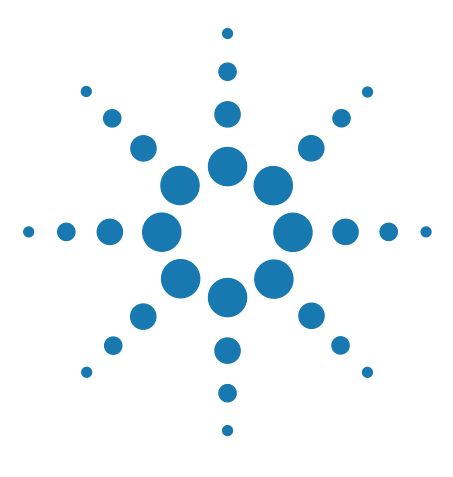

Agilent Digital Test Console Installation Guide

# Introduction

1

About the Agilent Digital Test Console 8 U4002A 2-Slot Chassis 8 Chassis Manager 9 System Controller 10 Application Blade 11

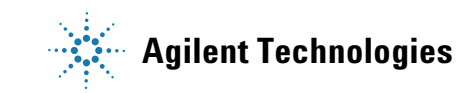

### **About the Agilent Digital Test Console**

The Agilent Digital Test Console is a modular and scalable test system that supports complex, high-density testing. The platform includes a general-purpose chassis, chassis manager, and application-specific blades. Multiple chassis can be connected and managed by a central system controller running a variety of test applications.

These chassis models are available:

• U4002A – a portable 2-slot chassis

#### U4002A 2-Slot Chassis

Designed for portable or small system testing, the U4002A 2-slot chassis comes with the following:

- a removable plastic handle
- optional transit case
- rackmount brackets for lab installation

The components on a U4002A 2-slot chassis are as follows:

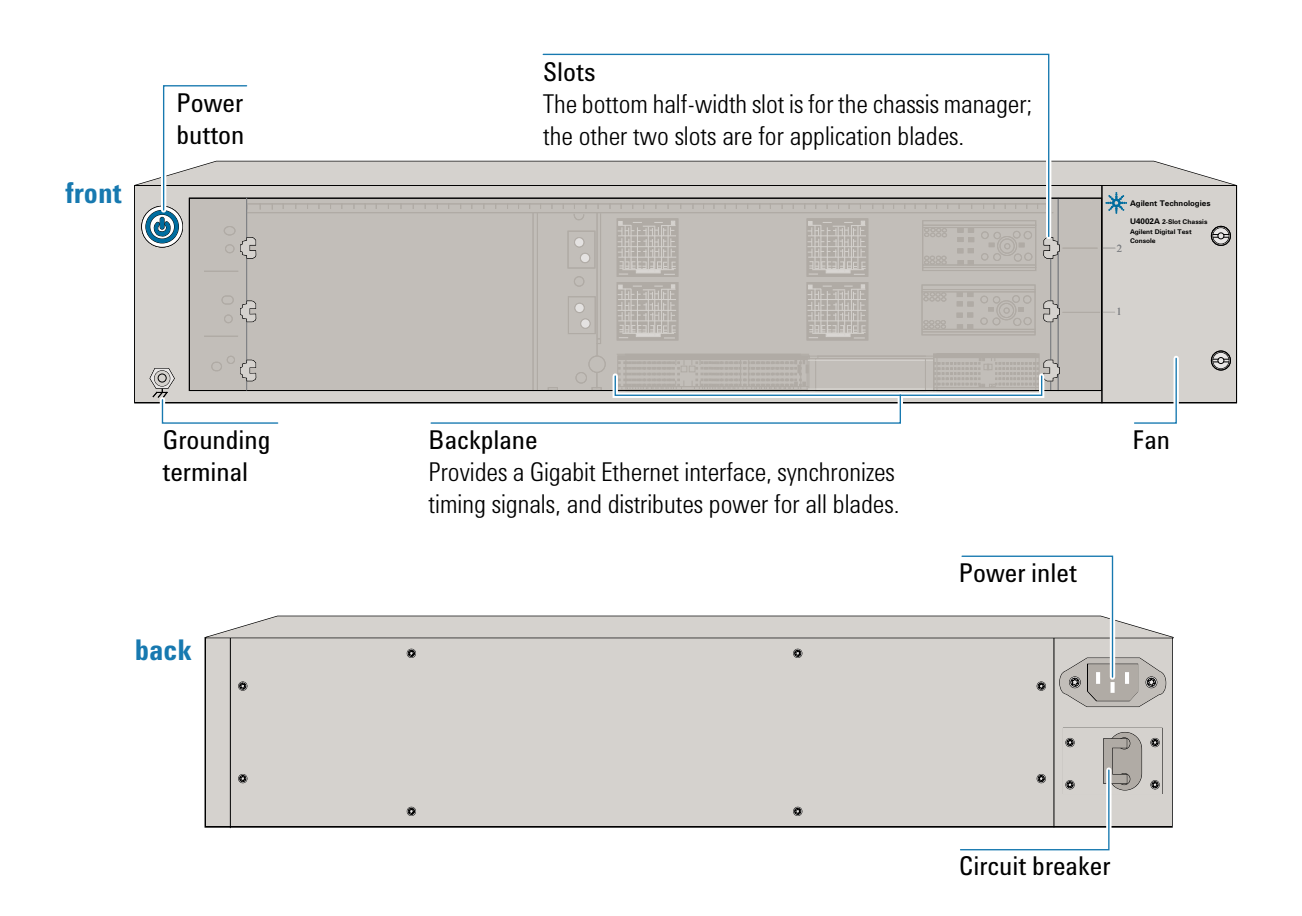

### **Chassis Manager**

The chassis manager performs the following functions:

- tracks inserted blades, manages blade power
- monitors chassis temperature, controls variable-speed chassis fans
- monitors blade sensors, reports component failures to a system log
- acts as a Gigabit Ethernet switch, forwards frames along the backplane
- · connects to other chassis through a Gigabit Ethernet network
- synchronizes timing across all blades through an Agilent Test Bus
- synchronizes timing with an internal or external clock source

The chassis manager is factory-installed into the bottom slot of the U4002A 2-slot chassis. This chassis managers is available:

• U4002-00101 – Chassis manager with PCIe and USB.

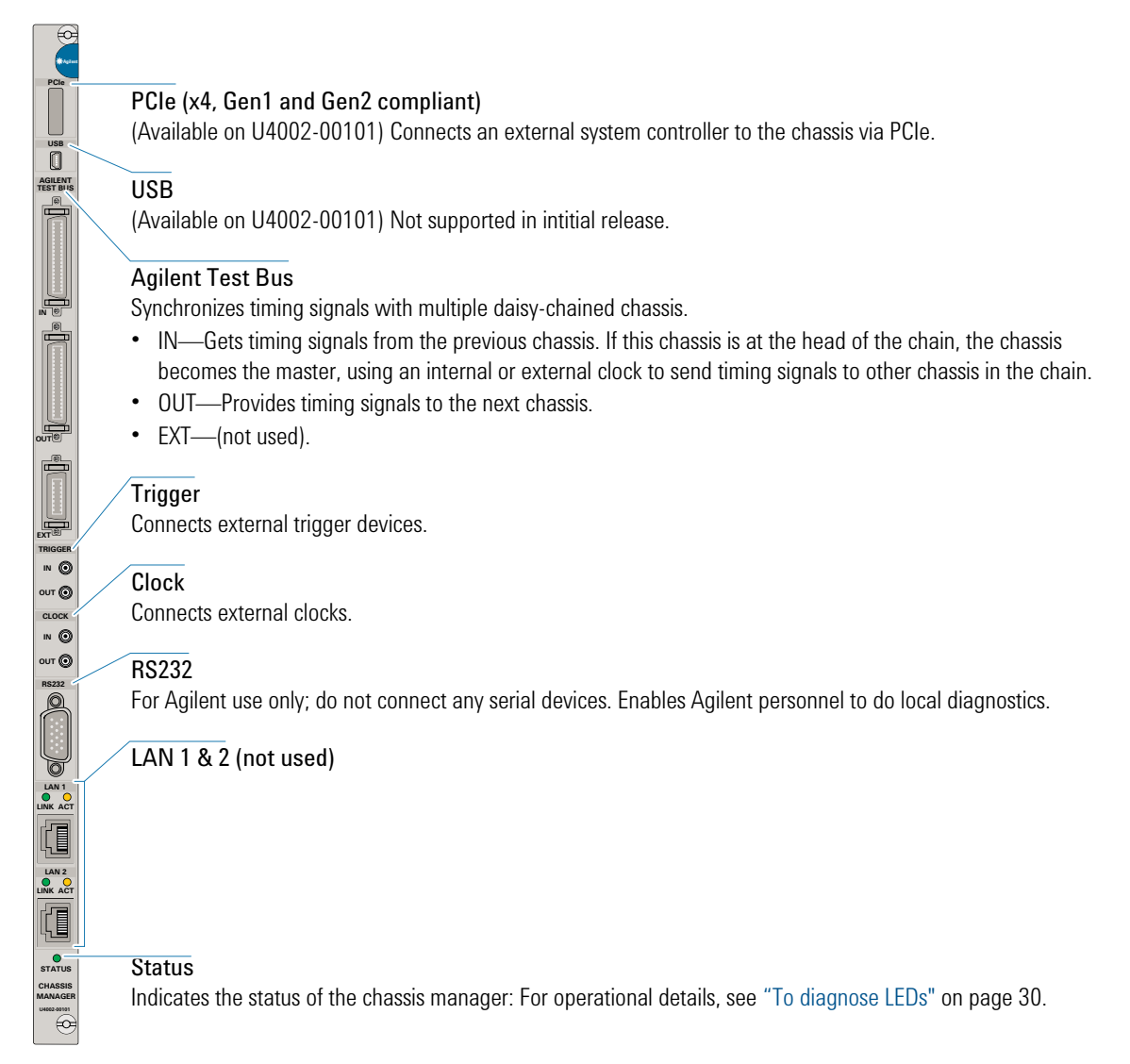

### **System Controller**

The Agilent Digital Test Console requires a system controller PC. A system controller centrally configures and reports test results from multiple chassis.

The system controller PC communicates with a chassis via the chassis manager's PCIe interface, so the system controller must have a PCIe interface.

The system controller is typically a laptop PC with an ExpressCard PCIe adapter, but it could also be a desktop PC ar any other PC with a PCIe interface.

#### **Application Blade**

An application blade connects to a System Under Test (SUT), injects test data, and makes real-time measurements. Application blades in the Agilent Digital Test Console have the following common components:

# β α $\bigcirc$ $\bigcirc$ $\bigcirc$ 0**()** $\bigcirc$ $\bigcirc$ **(**) $\wedge$

#### 00S (Out of Service)

Indicates blade health:

- red, steady—The blade detected a failure, for example, an unsuccessful bootup test or corrupted firmware. To diagnose problems, see "To diagnose LEDs" on page 30.
- off—The blade detects no failures.

#### Display

(Optional) Provides status information about the blade:

- During bootup—May indicate the bootup progress to enable fast diagnostics if a blade experiences a problem.
- After bootup—Identifies the following:
  - chassis number (two digits)—The number starts at 1. If there are multiple, daisy-chained chassis, the number is 1 for the chassis at the head of the chain, and increments by 1 for each chassis in the chain.
  - slot number (two digits)—Starts at 1 for the slot next to the chassis manager, and increments by 1 for each slot to the right.
- During operation—Identifies each active test session and its associated ports, by scrolling text across the display (right to left) at least once per minute.

#### Ports

Connect to the DUT.

#### Serial Number (On Top)

Uniquely identifies the blade. When contacting Agilent support, report this number so that any manufacturing information or past servicing associated with the blade can be noted. The serial number is also provided in a Code 128 bar code for inventory purposes.

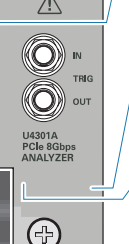

#### Reset Button

(Optional) Gracefully reboots a blade. If a blade does not provide this button, you can reboot the blade by removing the blade from the chassis then re-inserting the blade. However, while doing this, ensure that the blade is not powered on.

#### **Blade Description**

Identifies the blade's product number, title, and class. When contacting Agilent support, report this information.

Ejector Levers (top and bottom)

Releases the blade from the chassis. For details, see "To remove a blade from the chassis" on page 25.

#### 1 Introduction

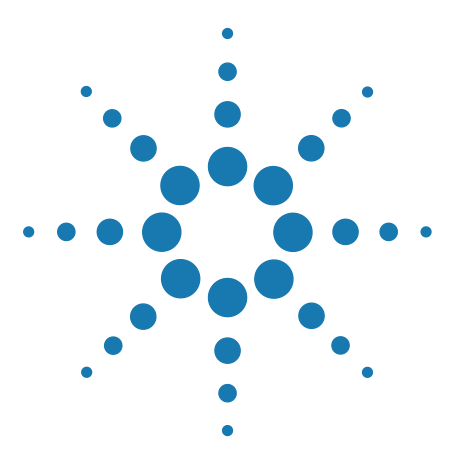

Agilent Digital Test Console Installation Guide

2

# **Hardware Installation**

Overview 14 Step 1: Plan the installation 15 Step 2: Set up the U4002A 2-slot chassis 18 Step 3: Insert and remove blades 22 Step 4: Set up a system controller 26 Step 5: Power up the system 27 Step 6: Troubleshoot problems 29

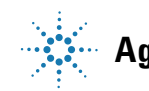

**Agilent Technologies** 

#### 2 Hardware Installation

### **Overview**

Step 1: Plan the installation.

Consider the power, rackmounting, and ventilation requirements of the system.

Step 2: Set up the U4002A 2-slot chassis.

If you are using the U4002A 2-slot chassis in a portable application, attach the plastic bumpers and handle. If you are using it in a lab, attach the rackmount brackets and mount onto a rack.

Step 3: Insert blades.

Insert any application blades that are not already in the chassis, ensuring that empty slots have filler blades.

Step 4: Set up a system controller.

Connect an external system controller to the chassis manager's PCIe interface.

Step 5: Power up the system.

Attach the power cords, switch the circuit breakers on, and press the power buttons on the chassis.

### Step 1: Plan the installation

WARNING

Before installing equipment, always review your corporate safety policies and consult with your lab manager to avoid equipment damage and personal injury.

#### Power

For the power requirements of the chassis, see "Electrical" on page 38.

WARNING

Avoid overloading an electrical circuit.

In case you need to power down the chassis in an emergency, make sure that you have clear and quick access to the primary disconnect. If the chassis is rackmounted, this primary disconnect can be a power system on the rack and not the power button or circuit breaker on a chassis.

#### Rackmounting

The following rackmounting options are possible:

- **4-post rack**—With the U4002A 2-slot chassis, the brackets are provided separately (N5650-00035) and must be attached to the chassis before rackmounting.
- **4-post shelf**—You can order a kit (E3664AC), which provides rails that attach to the front and back posts in a 4-post rack, forming a shelf onto which you can slide the chassis. You can then secure the chassis onto the front two posts using the chassis brackets.
- **2-post rack**—You can front-mount a chassis into a telecom-style 19" 2-post rack.

WARNING

Always install the heaviest equipment at the bottom of a rack and deploy anti-tip and anti-rolling mechanisms on the rack.

The bottom chassis becomes the head of the chain. Position the system controller near the head chassis at the bottom of the chain.

When connecting other chassis to the chain, add them to the top of the chain, such that an Agilent Digital Test Console chassis is at the bottom and serves as the master controlling the entire chain.

### Ventilation

CAUTION

Do not block the vent holes on the chassis. This overheats and damages their components. Leave a gap of at least 2" (50mm) around all vent holes.

### CAUTION

Do not place multiple chassis side-by-side. This feeds exhaust air from one chassis into the air intake of the other chassis and overheats and damages components. Stack multiple chassis on top of each other.

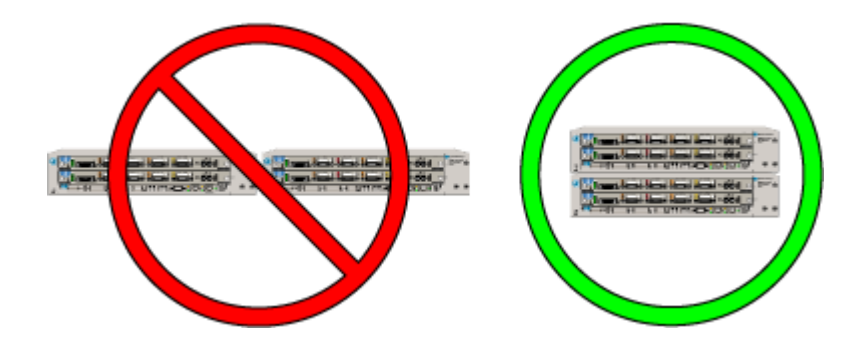

### **Static Electricity**

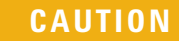

The components and connectors on blades are sensitive to static electricity. To minimize electrostatic damage, take the necessary anti-static precautions. Both chassis provide a grounding terminal, to which you can connect a wrist strap. To locate this terminal, see "U4002A 2-Slot Chassis" on page 8.

### To manage cables

The Agilent Digital Test Console has high-density blades that provide many connectors, each of which can have an attached cable. To facilitate the insertion and removal of blades, neatly route cables around the chassis. Doing this enables you to insert and remove blades without having to navigate a web of cables crossing the fronts of blades.

Each chassis includes cable ties, which are secured onto the rackmount brackets. Use these ties to bundle and route cables:

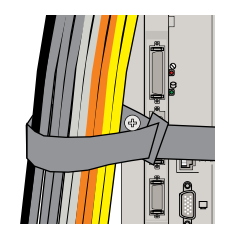

To minimize having cables cross in front of blades, locate blades that are not often removed in the bottom slots. This leaves the top slots free for frequently inserted and removed blades.

### Step 2: Set up the U4002A 2-slot chassis

### To rackmount the U4002A 2-slot chassis

The U4002A 2-slot chassis ships with plastic bumpers that slide onto the front and back of the chassis, and a handle that attaches to the bumpers on the left side of the chassis. To rackmount the chassis, you must remove the bumpers first.

#### To remove the bumpers

- 1 Place the chassis on its side with the handle oriented upwards.
- **2** Use a Phillips screwdriver to remove the two screws securing the handle.

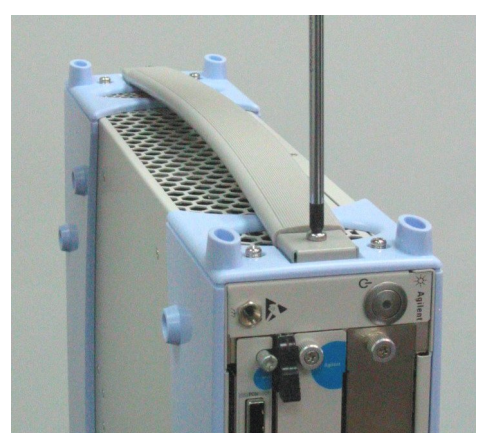

**3** Use a Phillips screwdriver to remove the four screws securing the front bumper to the chassis.

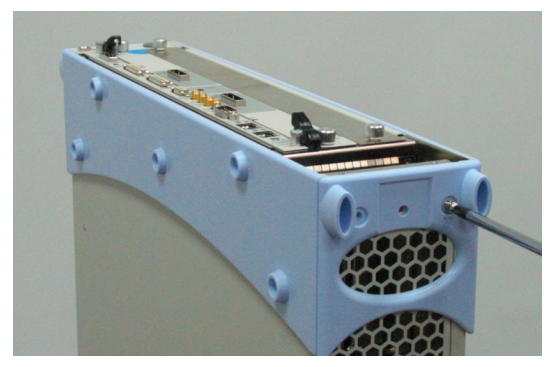

- **4** Slide the front bumper off the chassis.
- **5** Repeat steps 3 to 4 for the rear bumper.

#### To attach the 2-slot brackets

The U4002A 2-slot chassis ships with brackets (N5650-00035) that attach to the sides of the chassis and front two posts of a 4-post rack.

1 Use a Torx T10 screwdriver with a torque of 1.37 Nm or 14 kgf-cm (12.15 lbs-in) to attach the two rackmount brackets to both sides of the chassis.

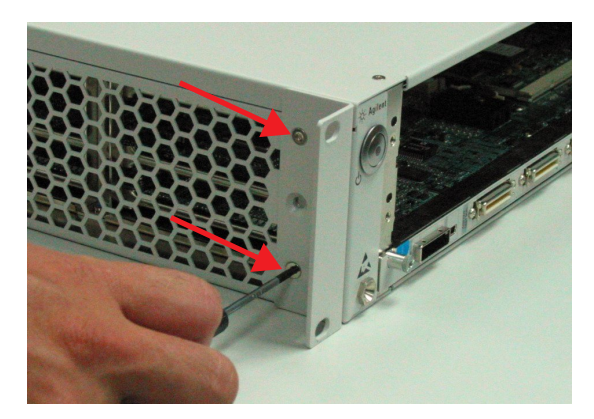

- **2** Position the U4002A 2-slot chassis in the 19" rack.
- **3** Secure the chassis to the rack using four screws that are appropriate for the rack.

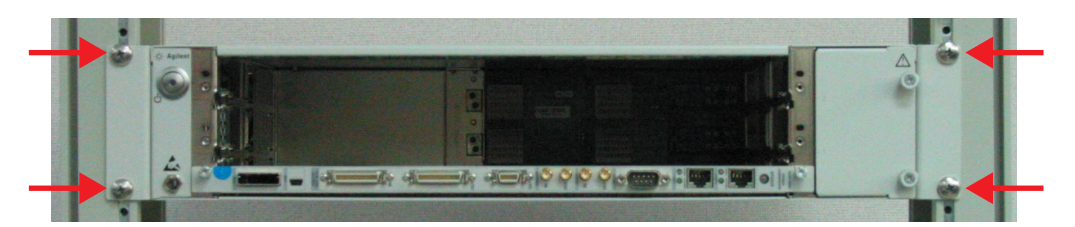

### To set up a portable U4002A 2-slot chassis

### WARNING

As a safety precaution, always operate a U4002A 2-slot chassis in the horizontal orientation shown below. Do not operate in a vertical orientation.

To begin using the U4002A 2-slot chassis, you need to connect the system controller. For details, see "Step 4: Set up a system controller" on page 26.

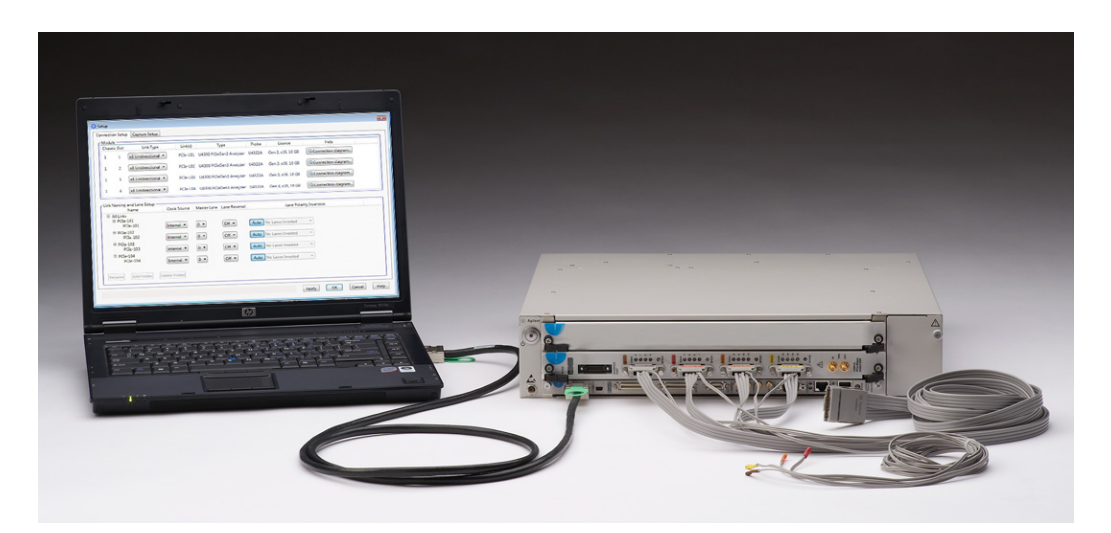

The following options are also available for the U4002A 2-slot chassis:

- N5650-80012 Soft-sided Carry Case (Option SFT)
- U4002-60002 Accessories Pouch Kit (Option PCH)

NOTE

Depending on the test system you have ordered, the U4002A 2-slot chassis might have application blades factory-installed. If the blades are separate, install them as described in "To insert a blade into the chassis" on page 23.

#### To attach the bumpers

If the U4002A 2-slot chassis does not have its plastic bumpers (for example, it was previously rackmounted), you must install them first. For instructions, see "To attach the bumpers" on page 21.

1 Align the bumper with the front of the chassis and make sure that the bumper feet are facing the bottom of the chassis.

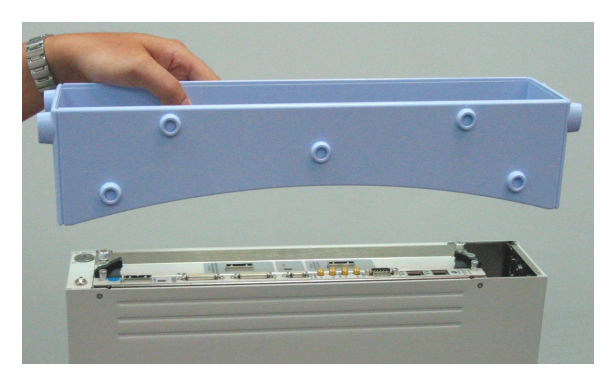

**2** Use a Phillips screwdriver to secure the four screws on both sides of the bumper.

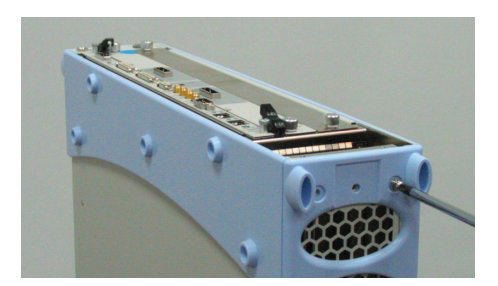

- **3** Repeat steps 2 to 3 to attach the bumper at the rear of the chassis.
- **4** Use a Phillips screwdriver to secure the handle to the left side of the bumpers.

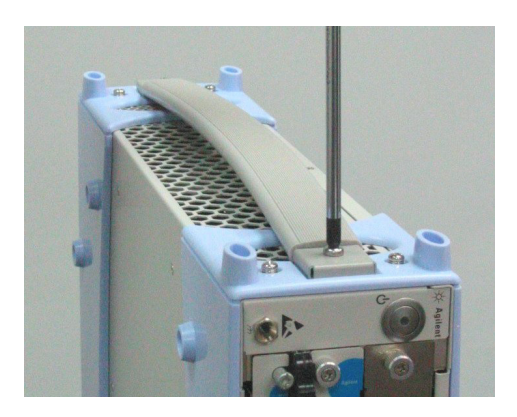

#### 2 Hardware Installation

### **Step 3: Insert and remove blades**

The blades are *not* hot swappable: You *must* power down the chassis to insert or remove blades.

#### CAUTION

- **Empty Slots**—Do not operate the chassis with empty slots. Always insert a filler blade (N5650-00080) or application blade into empty slots. This is especially important for the slots on either side of an application blade. This allows proper air flow and cooling, and provides EMI shielding for the chassis and installed components. Leaving slots empty can increase fan speed, raise ambient noise, overheat components, and shut down blades.
  - Chassis Manager—Do not remove the chassis manager, which is integral to the operation of the chassis. Chassis managers that need servicing are to be removed by Agilent personnel only.

#### To insert a blade into the chassis

The chassis has guide rails for each slot in the chassis:

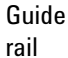

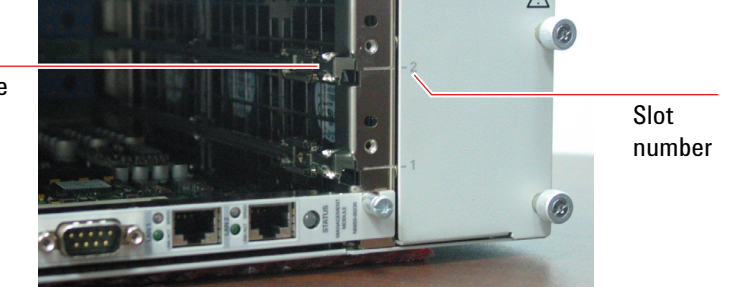

If there are blades that will be removed often, insert them into the topmost slots. For tips on keeping cables tidy, see "To manage cables" on page 17.

- 1 For application blades, locate the ejector levers at both ends of the blade. Extend the ends of both levers, by pulling them inwards towards each other. Then fully open the levers by pivoting them out towards you. (You can skip this step for filler blades, which do not have ejector levers.)
- 2 Align the blade's green PCA board with the guide rails on both ends of the chassis. If the blade has metal plates covering the board, be sure to insert the green PCA board and *not* the metal plates into the rails.

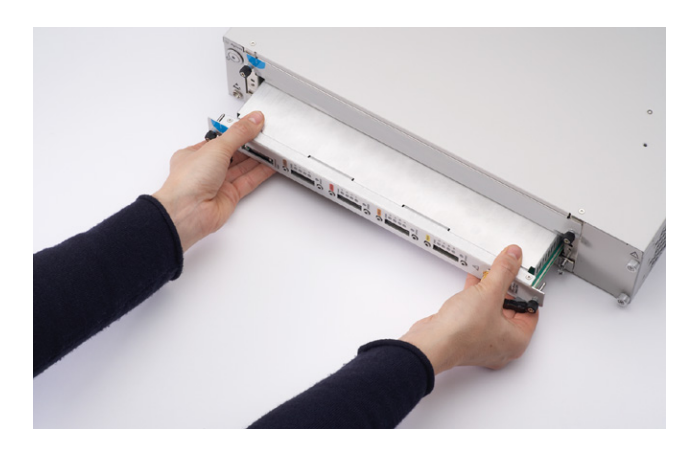

**3** Push the blade into the chassis. For application blades, push until the ejector levers are pressed up against the chassis. Nudge the blade gently to allow the levers to engage.

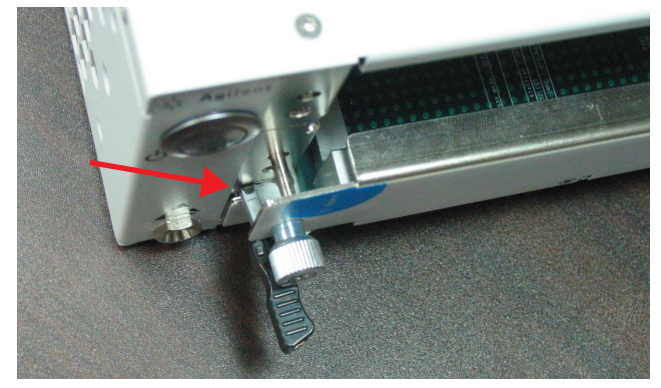

**4** Using your thumbs, press inwards firmly until the blade is seated firmly in the backplane. The blade's front panel should lie flush with the chassis front panel.

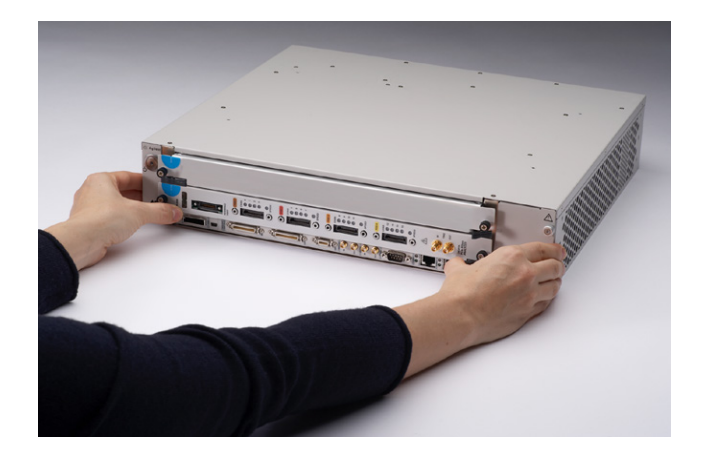

**5** Push the lever ends towards the edge of the chassis to tuck them away.

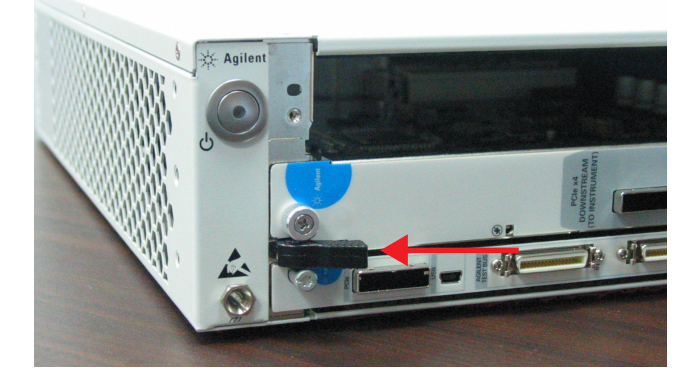

**6** Tighten the retaining screws on either end of the blade.

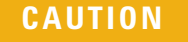

Blades are grounded through the chassis. Tightening the retaining screws ensures the ground connection.

### To remove a blade from the chassis

- 1 Loosen the retaining screws on both ends of the blade.
- 2 For application blades, extend the ends of both levers, by pulling them inwards towards each other.

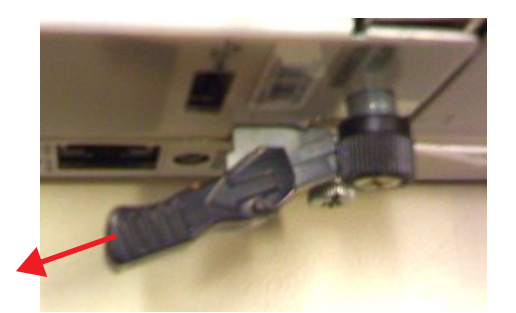

**3** Remove the blade: Open the levers by pivoting them out towards you. This unseats the blade from the chassis backplane.

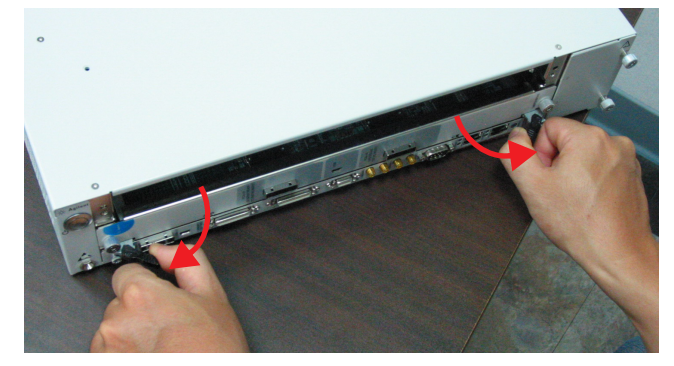

4 Use the levers to pull the blade out from the chassis.

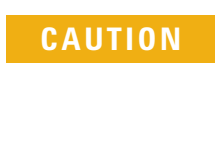

Blades may become hot during use. Do not touch any of the components on a blade as you remove it from the chassis. Beware especially of the power module at the rear of the application blades.

5 Replace the removed blade with another blade, either a filler blade or an application blade.

#### 2 Hardware Installation

### Step 4: Set up a system controller

The system controller is typically a laptop PC with an ExpressCard PCIe adapter, but it could also be a desktop PC or any other PC with a PCIe interface.

### To set up a laptop controller

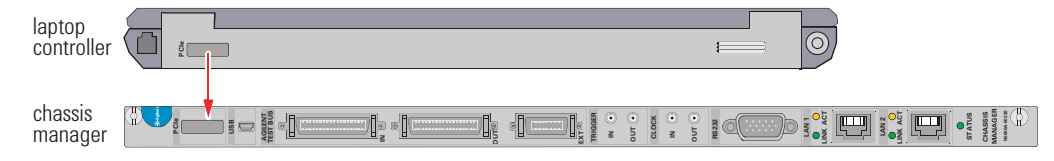

- 1 Install the ExpressCard PCIe adapter into the laptop PC.
- **2** Connect a PCIe cable between the laptop PC's adapter and the chassis manager's PCIe interface.

### Step 5: Power up the system

### To power up the U4002A 2-slot chassis

- 1 Insert the AC power cord into the inlet at the rear of the chassis.
- **2** Plug the power cord into a power source.
- **3** Push the circuit breaker to the right, which is the ON position.

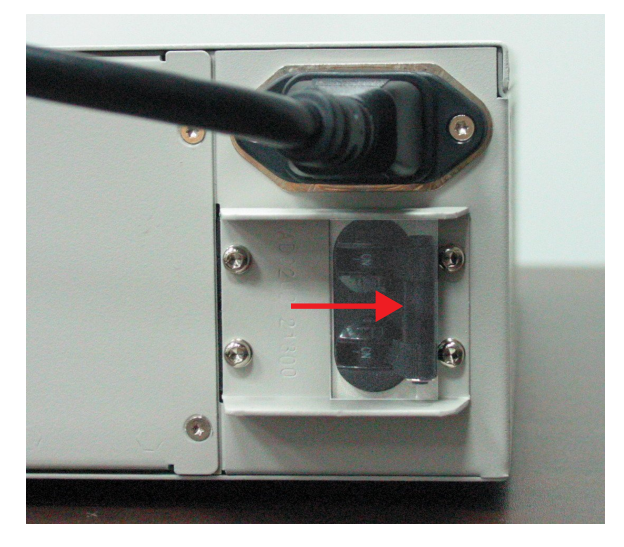

**4** Press the power button.

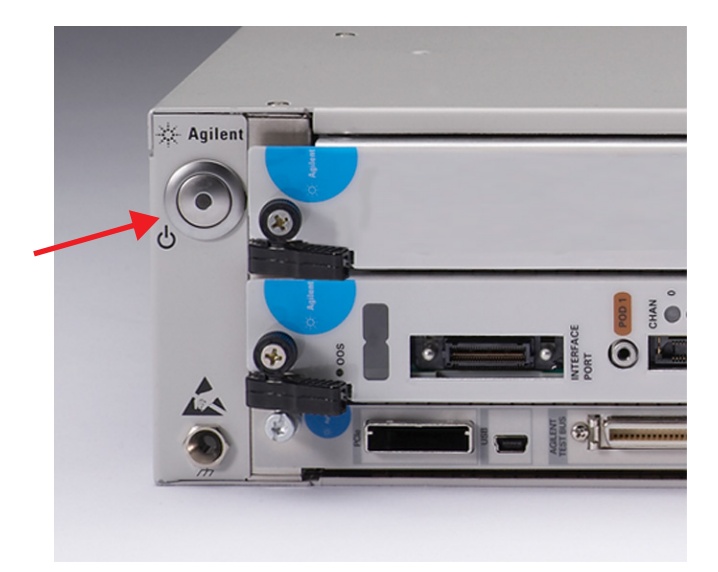

#### 2 Hardware Installation

### To power down the chassis

To power down the chassis, press the power button. The blue LED in the power button turns off and the cooling fans stop rotating.

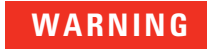

Powering down a chassis places it in standby mode. The chassis still receives electrical current and can pose an electrical shock risk (for example, in the event of flooding).

### **Step 6: Troubleshoot problems**

When you power up the chassis, the chassis does the following:

- Lights the blue LED inside the power button.
- Rotates the cooling fans.
- Boots up and runs the chassis manager.
- Boots up any inserted application blades.

#### To troubleshoot powerup problems

If the chassis or a blade does not appear to have power, check the following:

- 1 The circuit breakers at the rear of the chassis are set to the right, which is the ON position.
- 2 The AC power cords are connected to a working power source.
- **3** The electrical circuits are not overloaded. Check the combined power requirements of all equipment on the same circuit.
- **4** There are no empty slots in the chassis. Leaving slots empty can overheat the inserted blades, causing them to shut down.
- 5 The chassis manager LEDs are lit as described in "To diagnose LEDs" on page 30.

### **2** Hardware Installation

### To diagnose LEDs

| The LEDs on the chassis r | manager use the | following LEDs | during powerup. |
|---------------------------|-----------------|----------------|-----------------|
|---------------------------|-----------------|----------------|-----------------|

| Blade           | LED    | Color                                                               | When lit, indicates                                                                                                    |
|-----------------|--------|---------------------------------------------------------------------|----------------------------------------------------------------------------------------------------|
| chassis manager | STATUS | Green                                                               | The chassis manager has powered up, passed its self test, and detects no serious problems in the chassis.                                                                                                    |
|                 |        | Amber The blad<br>seconds,<br>• hardw<br>• powe<br>• ROM<br>Contact | <ul> <li>The blade is booting and undergoing self tests. If the LED remains amber after 120 seconds, this indicates an unrecoverable problem, for example:</li> <li>hardware problem (bad memory, bad CPU, bad PCA board)</li> <li>powerup self-test (POST) failure</li> <li>ROM programming failure, software error</li> <li>Contact your Agilent representative to replace or service the blade.</li> </ul> |
|                 |        | Red                                                                 | <ul><li>There is a serious problem in the chassis, for example:</li><li>an overheated blade</li><li>bad power supply</li></ul>                                                                                                    |

To replace a fan, air filter, power supply, or blade, contact your Agilent representative. For contact information, see "To contact us ..." on page 41.

Agilent Digital Test Console Installation Guide

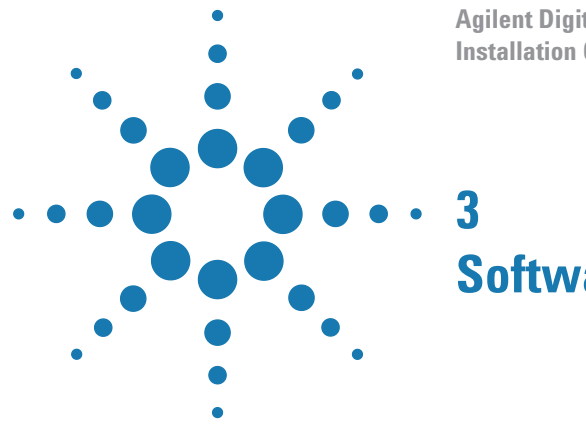

# **Software Installation**

Once the hardware installation is completed, you must install application software on the controller PC.

The application software, version 4.00 or greater, is supported on Windows XP or Windows 7 (32-bit) operating systems.

Download the application software from the Agilent web site at:

www.agilent.com/find/pcie3

Once the application software install package is downloaded to the controller PC, double-click the .exe file, and follow its installation instructions.

#### **Application Software Troubleshooting**

There are known problems with PCI Express bus enumeration on some controller PCs. For the latest list of known good controller PCs, see the Agilent web site at:

www.agilent.com/find/dtc-controllers

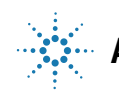

### Software Installation

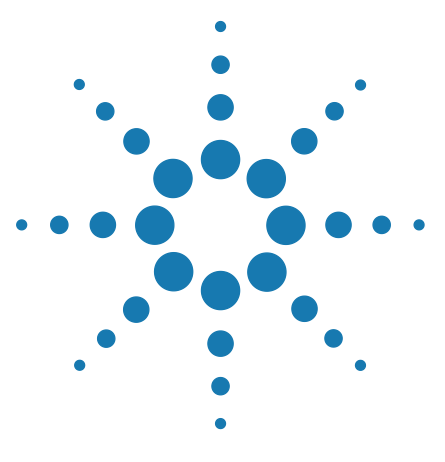

Agilent Digital Test Console Installation Guide

4

# For More Information

On the U4301A PCIe Analyzer Blade 34 On the U4998A HDMI Tester Blade 35

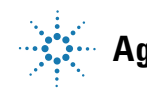

Agilent Technologies

### **On the U4301A PCIe Analyzer Blade**

For information on probing a PCI Express device under test, refer to the *Hardware and Probing for PCI Express Gen3 User's Guide* which is included in electronic format with the application software (and on the Agilent web site at www.agilent.com/find/pcie3manuals).

For information on controlling the U4301A PCIe analyzer blade, refer to the online help included with the application software.

### **On the U4998A HDMI Tester Blade**

You can install the U4998A HDMI Tester blade in the U4002A 2-slot chassis. The blade provides features for testing the HDMI sink and source devices. You can use it to perform HDMI compliance testing and debugging on HDMI devices.

For information on the hardware details of this blade and installing its software components, refer to the *U4998A HDMI Tester Installation guide* which is included in the electronic format with the *U4998A* application software.

For information on how to configure and use this blade for HDMI testing, refer to the *U4998A HDMI Tester Online help* which is included in the electronic format with the *U4998A* application software.

#### 4 For More Information

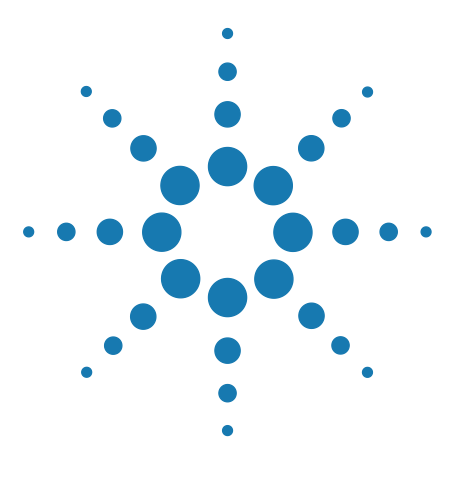

Agilent Digital Test Console Installation Guide

# **Characteristics**

5

Standards 38 Environmental 38 Electrical 38 Mechanical 39 Calibration 39 Connectors 40 To contact us ... 41

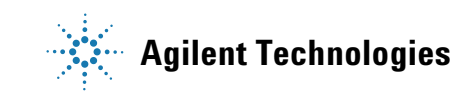

#### **5** Characteristics

# Standards

The chassis and blades comply with the following standards:

| EMC          | <ul> <li>IEC 61326-1:2005 / EN 61326-1:2006</li> </ul> |
|--------------|--------------------------------------------------------|
|              | Canada: ICES-001:2004                                  |
|              | Australia/New Zealand: AS/NZS CISPR 11:2004            |
| Safety       | • IEC 61010-1:2001 / EN 61010-1:2001                   |
|              | • CAN/CSA-C22.2 NO. 61010-1-04 / ANSI/UL 61010-1:2004  |
| Rackmounting | • IEC-60297-2 19" 4-post racks                         |

# Environmental

| Use Condition     | Location              | Indoor use only                                                        |
|-------------------|-----------------------|------------------------------------------------------------------------|
| Altitude          | Operating             | up to 3000 m (9,843 ft)                                                |
|                   | Storage               | up to 4600 m (15,092 ft)                                               |
| Temperature       | Operating             | 0° to 40°C (32°F to 104°F)                                             |
|                   | Storage               | -25°C to 60°C (-13°F to 140°F)                                         |
| Humidity          | Operating             | up to 80% non-condensing,<br>5° to 40° C (41°F to 104°F)               |
|                   | Storage               | up to 90% non-condensing, 12 hr max,<br>-25° to 60° C (-13°F to 140°F) |
| Safety Conditions | Installation Category | I                                                                      |
|                   | Pollution Degree      | 2                                                                      |

# Electrical

| U4002A 2-slot<br>chassis | Input Voltage              | 100 - 240 VAC nominal |  |
|--------------------------|----------------------------|-----------------------|--|
|                          | Power Consumption          | 800 VA                |  |
|                          | Frequency                  | 50 - 60 Hz            |  |
|                          | Input Voltage<br>Tolerance | +/- 10%               |  |

### Mechanical

| U4002A 2-slot<br>chassis | Width  | 432 mm (17")                                          |
|--------------------------|--------|-------------------------------------------------------|
|                          | Height | 2U — 87 mm (3.5")                                     |
|                          | Depth  | 414 mm (16.3")                                        |
|                          | Weight | 7.7 kg (17 lbs) — with only chassis manager installed |
| chassis manager          | Width  | 15.2 mm (0.6")                                        |
|                          | Height | 322.25 mm (12.7")                                     |
|                          | Depth  | 280 mm (11")                                          |
|                          | Weight | 1.2 kg (2.6 lbs) — U4002-00101                        |

## Calibration

The Agilent Digital Test Console chassis and blades do not require re-calibration.

### **Connectors**

### **Chassis Manager**

For introductory information about how the connectors are used, see "Chassis Manager" on page 9.

0 PCle • PCI Express x4 · Gen 1 and Gen 2 compliant USB USB AGILENT EST BUS • USB 2.0 Type B, not supported in initial release. AGILENT TEST BUS · Mini-D connectors two 36-pin: IN, OUT • one 14-pin: EXT (not used) TRIGGER • SMA • IN: adjustable threshold input, +/- 5V range, 200 mV minimum swing, with ESD suppression • OUT: 3.3V CMOS, 50 ohm line drive, 3-state with ESD suppression XT® CLOCK оот 🧿 • SMA CLOCK IN () • 10 MHz clock reference оот 🌀 IN: -5V to +5V input, AC coupled, unterminated, 100 mV minimum swing, with ESD suppression RS232 • OUT: 3.3V CMOS, 50 ohm line drive, 3-state with ESD suppression RS232 • ultra thin DB9 1 (not normally connected) LAN 2 LAN 1 & 2 (not used) • RJ45 tri-rate 10/100/1000BASE-T O auto-crossover 0 ٠ auto-negotiation

### To contact us ...

Should you require technical assistance, contact the center in your region. See:

http://www.agilent.com/find/contactus

### Characteristics

# Index

#### **Numerics**

2-post rack, 15 4-post rack, 15 4-post shelf, 15

#### A

accessories pouch, 20 Agilent contacts, 41 Agilent Digital Test Console, 8 Agilent Test Bus, 9 connectors, 40 air filter replacing, 30 air flow, 22 application blade, 11

#### B

backplane U4002A 2-slot chassis, 8 blades hot swapping, 22 inserting, 23 bumpers, for 2-slot attaching, 21 removing, 18

### C

cables ties, 17 calibration, 39 chassis manager connectors, 40 removing, 22 chassis number, 11 circuit breaker U4002A 2-slot chassis, 8 U4002A 2-slot chassis, switching on, 27 clock chassis manager, 9 connectors, 40 code display, see display connectors chassis manager, 40 customer support, 41

#### D

Declaration of Conformity, 3

display, on application blades, 11

#### E

E3664AC, 15 ejector levers, 25 application blade, 11 electrical characteristics, 38 electrostatic discharge, 16 EMC, 38 EMI shielding, 22 environmental conditions, 38

### F

fan replacing, U4002A 2-slot chassis, filler blade,

#### G

grounding terminal, 16 U4002A 2-slot chassis, 8

#### Η

H/S, see Hot Swap LED Hot Swap LED application blade, 11 humidity characteristics, 38

#### 

Installation Category, 38

#### L

LAN 1 & 2 chassis manager, 9 connectors, 40

### Μ

mechanical characteristics, 39

#### Ν

N5650-80012, 20

#### 0

OOS LED application blade, 11 operating temperature, 38

#### P

PCIe chassis manager, 9 connectors, 40 Pollution Degree, 38 ports, on application blades, 11 power button U4002A 2-slot chassis, 8 power down, 28 power inlet U4002A 2-slot chassis, 8 power requirements, 38 power supply replacing, 30 primary disconnect, 15

### R

rackmount brackets attaching to U4002A 2-slot chassis, 19 re-calibration, 39 reset button application blade, 11 RS232 port chassis manager, 9 connectors, 40

#### S

safety standards, 38 serial number application blade, 11 serial port, see RS232 slots U4002A 2-slot chassis, 8 soft-sided carry case, 20 standards, 38 standby, 28 static electricity, 16 Status LED chassis manager, 9 storage temperature, 38 support, 41 system controller, 10, 15 connecting, 26

#### Index

### Т

technical support, 41 temperature characteristics, 38 trigger chassis manager, 9 connectors, 40

#### U

```
U4002-00101, 9
U4002-60002, 20
U4002A, 8
U4002A 2-slot chassis, 8
accessories pouch, 20
mechanical characteristics, 39
power requirements, 38
powering up, 27
proper orientation, 20
rackmounting, 18
U4998A HDMI Tester blade, 35
USB
chassis manager, 9
connectors, 40
```

### V

ventilation, 16

#### W

wrist strap, 16